Italiano

Nederlands

Português

Svenska

Türkçe

简体中文

عريي

فارسى

# MG100 用户手册

3

目录

3 MPIO MG100型播放器简介

4 MG100型播放器的连接与断开

7 MG100型播放器操作说明

15 设置

16 附录

MPIO MG100型播放器简介

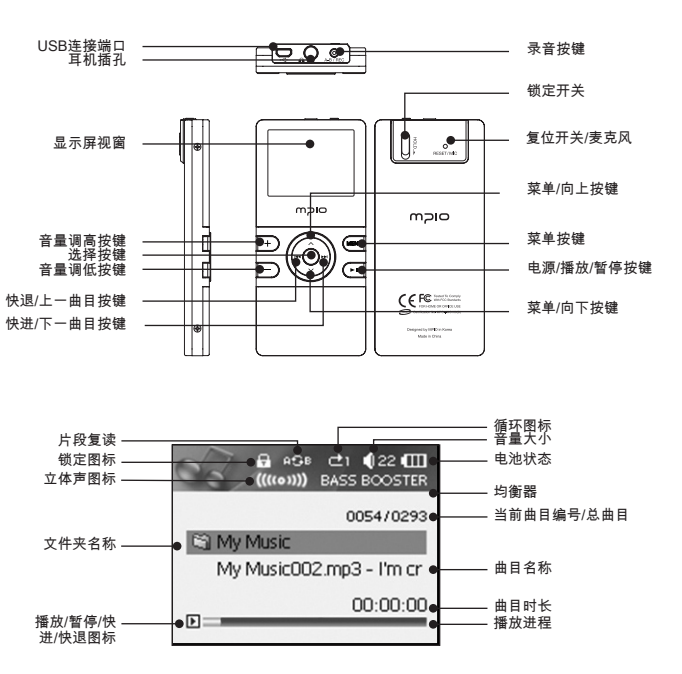

#### 附件

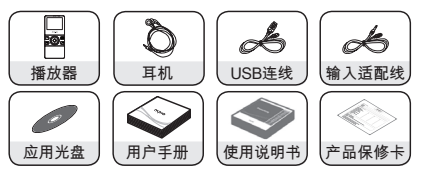

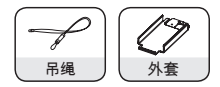

根据销售国家或地区的不同,产品包装中随机配送的附件可能为吊绳或外套。

## ▲ 注:

以上图片以实际提供的附件实物为准。如有变更,恕不另行通知。

# MG100型播放器的连接与断开

## 连接MG100型播放器

将MG100型播放器连接至PC计算机

- 将随机配送的USB连线插入计算机的USB端口,同时将USB连线的另一端插入MG100型播放器的相应端口内。
- 在计算机安装USB驱动程序或正在操作MG100型播放器的过程中,请勿试图进行从计算上 移除播放器的操作,否则可能出现系统错误。
   显示信息"搜索新设备",提示正在安装设备。

- 将MG100型播放器连接至Mac计算机
- 将随机配送的USB连线插入计算机的USB端口,同时将USB连线的另一端插入MG100型播放器的相应端口内。

计算机桌面将出现一个具有可移动存储设备功能的MG100图标。双击并打开该图标。 此时,您便可以像其它扩展式硬盘存储设备一样使用拖放命令将您喜爱的歌曲及视频文件 保存于播放器中。

MG100型播放器电池的充电

MG100系列播放器中采用了一个内置固定式可充电池,该电池可利用与计算机连接的 USB端口所提供的电源进行充电。

在对MG100系列播放器进行充电前,应确保您的计算机已经开机,且未处于休眠状态,同时将需要充电的MG100系列播放器已正确连接至USB端口内。

由于键盘上所提供的USB端口无法为MG100系列播放器提供充足的电源,因此必须将 MG100系列播放器连接至计算机上的USB端口进行充电。

MTP(多媒体传输协议)

MTP(多媒体传输协议)是由微软(Microsoft)所设计开发的一种在设备中输入或输出 多媒体文件及关联数据的一种传输方式,可提供设备远程控制所需的附加支持选项。 如果您的计算机上安装了Windows Media Player 10,则计算机将通过MTP(多媒体传输 协议)实现与MG100型播放器的自动连接。

进入MTP模式后,存储于Windows多媒体库(Media Library)项下的歌曲可与MG100型 播放器实现同步运行,同时您还可使用微软(Microsoft)的WMDRM下载音乐文件。 当Windows Media Player 10与您的MG100型播放器实现同步运行后,您便能轻松地将 Windows Media Player播放列表中的歌曲下载至您的播放器中了。

MSC(海量存储等级)

MSC(海量存储等级)是一个能在任何操作系统下将MG100型播放器作为一个移动磁盘 使用的协议。

4

MTP模式与MSC模式的切换

- 在将MG100型播放器连接至计算机后,按下菜单按键())可在MTP与MSC模式间进行切换。
- ▲注:如计算机使用Windows98 SE操作系统,则需手动安装USB驱动程序,相关操作请参阅微软 知识库(Microsoft Knowledge Base)中的内容,或从MPIO公司网站获取相关支持。

# 断开MG100型播放器

从PC计算机上移除MG100型播放器

- 将鼠标的光标移动至系统托盘中"拔下或弹出硬件"的图标上,并点击鼠标右键。
- 选择"停止USB Mass Storage Device"。
- 从硬件清单中选择USB Mass Storage Device,点击[停止]按钮。
- 在"停止硬件设备"视窗口出现后,选择MPIO MG100 USB Device。
- 然后点击[确认]按钮,随后拨出USB连线。
   在Windows XP操作系统中,则应当在"安全移除硬件"提示出现后方可拨出USB连线。
   在Windows 2000操作系统中,应当在"安全移除硬件"提示出现,并点击[确认]按钮后方可 拨出USB连线。

▲注:断开MG100系列播放器时,如不按照上述步骤进行操作,则可能导致资料丢失。

从Mac计算机上断开MG100型播放器

- 按下COMMAND-E键,或在Finder菜单下选择文件菜单中的[弹出"MG100"]选项。如您 使用的是双按键鼠标,则将光标移至MG100图标上点击鼠标右键,并选择[弹出"MG100"] 选项。
- 等待片刻直至MG100图标从桌面消失。
- 即可从您的Mac计算机上移除MG100型播放器。
- ▲注:断开MG100型播放器时,如不通过"弹出"命令进行正确操作,则可能导致数据丢失。

# MG100型播放器操作说明

## 基本控制操作

- 开机
- 长按(▶Ⅱ)按键即可打开MG100型播放器。
  - 关机
- 长按(▶Ⅱ)按键即可关闭MG100型播放器。

▲注:MG100系列播放器的默认设置为暂停时间超过三分钟后自动关机。

音量调节

• 短按(+)按键或(-)按键可分别增大或减小音量。长按(+)按键或(-)按键快速增大或减小音量。

MG100型播放器按键锁定(防止意外操作)

 · 将锁定开关设置于锁定位置。
 当锁定开关设置于锁定位置后,MG100系列播放器的控制操作无效,如果您试图启用播放器,则屏幕上将显示锁定图标(Ⅰ)。

音乐与视频功能

#### 播放音乐

- 如播放器尚未进入主菜单,可短按一次菜单按键( www)以调用菜单选项。
- 选择[音乐]菜单选项,短按一次选择按键(●)。屏幕上将显示最后一次播放的曲目。如果播放器已在播放音乐,该操作将显示播放列表中的第一首曲目。

0054/0293 My Music002.mp3 - I'm cr 00:00:00

・ 按下(▶Ⅱ)键进行播放。

播放视频

- 短按一次菜单按键( 🛲 )以调用菜单选项。
- 选择(视频)菜单选项,短按一次选择按键(●),幕屏上将显示视频 文件列表。
- •选择一个视频文件,按下(▶Ⅱ)键开始进行播放。
- ▲注:在使用MG100系列播放器播放视频文件时,需要安装随机配送的MTVP视频转换器 (Video Converter)软件。请参阅本《用户手册》结尾的附录章节了解有关MTVP视频转换器 (Video Converter)的详细说明。

音乐或视频文件的快进或快退

• 在播放模式下长按导航按键(◄◀ 或 ▶▶)即可。

跳至下一音乐或视频文件

• 按下一曲目/快进按键(▶▶)即可。

播放上一音乐或视频文件

长按上一曲目/快退按键(I◄◄)至十秒以内即可进入上一音乐或视频文件。

在起始点播放音乐或视频文件

• 在开始播放后长按上一曲目/快退按键(I◄◄)至十秒即可。

在暂停状态下播放下一/上一音乐或视频文件

 在暂停音乐或视频播放后,按下导航按键(I◄< 或 ▶▶I)即可。此时,MG100型播放器将停留 在即将播放的下一/上一音乐或视频文件。按下(▶Ⅱ)按键即可开始播放已准备好的音乐或 视频文件。

▲ 注:某些VBR文件可能无法执行上述导航命令。

浏览音乐或视频

- 短按一次选择按键(●)。
   屏幕上将显示文件列表。
- 使用导航按键(へ)(マ)选择您希望播放的音乐或视频文件,按下选择按键(●)即可开始播放。

▲注:在导航过程中如果按下(菜单)键则可返回播放画面。

移至下一级文件夹

- 在所选文件夹上按下(▶►)按键即可移至其下一级文件夹;亦可表示进入或选中了该文件夹。
- 按下( ◄◄)按键可移至上一级文件夹;亦可表示取消或删除文件夹操作。
- 在所选曲目上按下(▶Ⅱ)按键即进行播放。

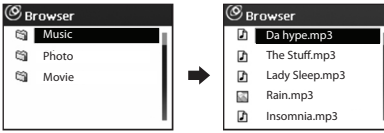

mDIO

曲目循环

在音乐播放模式下按下(へ)按键可选择不同的循环模式:
 [[]](无循环播放)-[[]](反复循环播放当前曲目)-[]](循环播放列表中的所有曲目)-[
 [[]](随机循环播放所有曲目)-[]](播放某一文件夹中的所有曲目)-[]](循环播放所有目录下的曲目)-[]](随机循环播放某一目录项下的所有曲目)。

设置(A <-> B)片段复读

- 在播放状态下短按一次录音按键(④)可选择片段起始点。
   屏幕上将显示(▲)图标
- 在希望结束的地方再次短按录音按键(④)可选择片段终止点。
   屏幕上将显示(④④)图标。
   此时即可反复播放所选片段。
- ▲注:这一功能在使用MG100型播放器学习外语并需要对某段学习内容进行反复收听时尤其有效。

修改均衡器设置

 ・ 在音乐播放模式下按下(

 →)按键可选择不同的均衡器设置:常规 – 流行 – 摇滚 – 爵士 –
 古典 – 美声 – 重低音 – 用户自定义

## 录音功能

语音录制

- 如播播放器尚未进入主菜单,可短按一次菜单按键(페)以调节菜单选项。
- •选择[录音]选项并按下(●)按键进入录音画面。
- 按下录音按键(⊙)即可开始录制语音。
- 按下(▶Ⅱ)按键可暂停录音,重新按下该按键即可恢复录音。

• 再次按下录音按键(⊙)即结束语音录制。

录音文件将以WAV格式保存于录音文件夹中,其文件名以"VOICE"为前缀,后面紧跟录音 文件的顺序编号。

将MG100型播放器设置为USB连线端口录音 使用随机配送的USB连线,MG100型播放器可在将噪音降至最低水平的同时通过一个外部 声源进行录音。

- 如播放器尚未进入主菜单,可短按一次菜单按键( 🔤 ) 以调节菜单选项。
- •选择[设置]选项并按下(●)按键进入设置画面。
- •选择下一级菜单中的[录音]选项。
- •选择[输入]选项。
- 选择[直录]选项并按下(●)按键进行确认。
- 将随机配送的USB连线连接至您的MG100型播放器上。
- 将USB连线的另一端连接至一个带有音频输出端口或一个耳机插孔的设备。

|             | <b>€</b> 22 ∰ |  |
|-------------|---------------|--|
|             | 00:02:00      |  |
| LINE001.WAV |               |  |
|             | 0002MB        |  |

• 短按一次菜单按键( 🛲 )以退出设置菜单。

- •选择[录音]选项并按下(●)按键进入录音画面。
- 按下录音按键(④)即可开始录音。
- 按下(▶Ⅱ)按键可暂停录音,重新按下该按键即可恢复录音。
- 再次按下录音按键(④)即结束录音。
- 录音文件将以WAV格式保存于录音文件夹中,其文件名以"LINE"为前缀,后面紧跟录音文件的顺序编号。

mDIO

播放录音文件

- 按下选择按键(●)后,屏幕可显示录音文件列表。
- 使用(へ)或(√)按键浏览及选择录音文件,按下选择按键(●)即可播放录音文件。

在播放状态下录制语音

在某些情况下,您可能需要立即进行录音操作而来不及首先关闭正在播放的音乐文件,退 出当前菜单,进入录音菜单,然后再真正开始进行录音。

因此,遇到紧急情况时,您可以随时使用播放器立即开始录音,即使在播放状态下也不例 外。

- ・ 按下(▶Ⅱ)按键暂停播放。
- 按下录音按键(⊙)至一秒钟。
- MG100型播放器随即开始语音录制。
- 按下(▶Ⅱ)按键可暂停录音,重新按下该按键即可恢复录音。
- 再次按下录音按键(④)即结束录音。

## 收音功能

- 如播放器尚未进入主菜单,可短按一次菜单按键( 📟 )以调节菜单选项。
- 选择[收音]选项并按下(●)按键选择FM收音模式。

调节FM收音频率

• 按下( ◄ )和( ▶ ) 按键可分别减小或增大频率。

搜索广播台

• 长按(I◀◀)或(▶►)按键即可进行广播台搜索。

- 将广播台的频率保存为预设频道
- 按下选择按键(●)进入频道列表,选择您希望保存的广播台,最后按下(●)按键将广播台的 频率保存于播放器中。

搜索模式与预设频道模式间切换

• 按(へ)按键即可在搜索模式与频道模式间进行切换。

浏览预设广播台频道(在预设频道模式下)

- 按下选择按键(●)进入频道列表,选择您希望收听的广播台,按下选择按键(●)进行收听。
- 在立体声模式与单声道模式间切换

按(い)按键即可在立体声模式与单声道模式间进行切换。

FM收音录音

- 按下录音按键(④)约一秒后即可开始进行录音。
- 再次轻击录音按键(⊙)即结束录音。
- 按下(▶Ⅱ)按键可暂停录音,重新按下该按键即可恢复录音。
   录音文件将以WAV格式保存于录音文件夹中,其文件名以"FM"为前缀,后面紧跟录音文件
   的顺序编号。

图片与文件阅读器功能

在今后进行软件升级时,可以在播放器上增加文本阅读器的功能。请不时登陆公司网站 www.mpio.com以了解有关MG100型播放器的固件升级信息。

- 如播放器尚未进入主菜单,可短按一次菜单按键(wew)以调节菜单选项。
- •选择[阅读器]选项并按下(●)按键以调用图片与文本阅读器选项。

#### 阅读文本文件或图片

| 功能                    | 操作                  |
|-----------------------|---------------------|
| 阅读文本文件或图片             | 在所选文本或图片上按下选择按键(●)。 |
| 在文本文件内上下滚动            | 轻击( 🔥 )或( 🎔 )按键。    |
| 在文本文件内上下快速滚动          | 长按(へ)或(~)按键。        |
| 跳阅至下一页/上一页,或上一图片/下一图片 | 轻击(▶▶)或(◀◀)按键。      |
| 向前或向后跳阅整页文本或整张图片      | 长按(▶▶)或(◀◀)按键。      |
| 调用文本文件与图片列表           | 按选择(●)按键。           |

## 浏览器功能

- 如播放器尚未进入主菜单,可短按一次菜单按键(www)以调节菜单选项。
- •选择[浏览器]选项并短按一次(●)按键以调用文件浏览器选项。

### 基本导航操作

| 功能        | 操作                    |
|-----------|-----------------------|
| 选择条移至上一选项 | 按下( <b>へ</b> )按键。     |
| 选择条快速上移   | 长按( <b>へ</b> )按键。     |
| 选择条移至下一选项 | 按下(♥)按键。              |
| 选择条快速下移   | 长按(♥)按键。              |
| 进入文件夹     | 在所需文件夹上按下或(●)或(▶►)按键。 |
| 退出文件夹     | 按下( I◀◀ )按键。          |

删除文件或文件夹

- 将选择条移至"删除"选项,并按下( ▶ )按键。

在确认对话框中的"是"或"否"选项上按下选择按键(●)以确认是否删除或取消删除。

在完全删除文件之前,任何时候按下菜单按键(
 如超过十秒无按键操作,则MG100型播放器将自动取消删除文件的要求。

# 设置

- 如播放器尚未进入主菜单,可短按一次菜单按键( 📟 ) 以调节菜单选项。
- •选择[设置]选项并短按一次选择按键(●)进入设置菜单。

#### 设置菜单的导航

- 按下(∧)和(∨)按键可对菜单进行导航。
- 按下(●)按键可选择设置菜单选项。
- 按下(www)按键可退出当前位置,并移至上一级菜单。

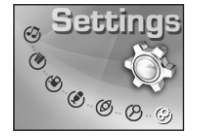

# 附录

MTV视频转换器(Video Converter)

#### 操作准备

MTV视频转换器(Video Converter)能创建与MG100型播放器兼容的视频文件。您可以 使用这一软件转换您喜爱的电影、音乐视频专辑、或便携式摄像机拍摄的电影,并将它们 放在MG100型播放器中进行欣赏。

MTV视频转换器(Video Converter)支持以下文件格式:

.avi文件(文件扩展名为DivX 、或XviD)、 .wmv或.asf 文件(Windows Media文件格式)、.mpg文件(MPEG-1)、 .vob文件 (MPEG-2 )

请将您希望转换的文件转换为上述其中一种文件格式。

Microsoft® DirectX®、Windows Media® Player 9 系列和CODEC

MTV需要利用Microsoft DirectX运行时间、Windows Media Player 9(或更高版本)、以 及某些基本的CODEC软件才能正确完成文件的转换。如果您的计算上尚未安装这类软 件,请登陆以下网址获取相关软件。

Microsoft DirectX http://www.microsoft.com/directx Windows Media Player http://www.microsoft.com/windows/windowsmedia FFDShow: (MPEG-2, MPEG-4, AC3或其它) http://www.free-codecs.com/download/FFDShow.htm GPL MPEG-1/2 (MPEG-2) http://www.freecodecs.com/download/GPL MPEG1 2 DirectShow Decoder Filter.htm

- 启动可执行的安装文件以安装MTV视频转换器(Video Converter)。
- 双击程序图标;或在启动菜单的[所有程序]中选择该程序以运行MTV视频转换器 (Video Converter)。

转换视频文件

- 如尚未启动MTV视频转换器(Video Converter),则首先启动该程序。
- 点击"输入视频"。
- 选中您希望转换的文件,然后点击打开。
- 在选择"视频输出"后,对话框将显示MTV视频转换器(Video Converter)目标文件的保存 路径。在文件夹图标上点击鼠标右键可更换文件保存的目的路径。
- 调节"输出桢大小"、"输出桢率"以及"输出音频质量"的设置值可调节目标文件的屏幕尺寸、 校率及音频质量。
- 点击"开始转换"启动转换过程。

转换时间根据源视频文件的大小而定。

- 目标文件在您指定的目录或文件夹中保存为扩展名为.mtv的文件。
- 请登陆公司网址:www.mpio.com了解有关MTV视频转换器(Video Converter)的详细介 绍。

# 升级MG100型播放器

MG100型播放器的升级

在对您的MG100型播放器进行升级前,请确保对播放器内的歌曲及文件进行备份,并将电 池完全充满。

请严格按照以下说明进行操作:

- 从MPIO公司网址www.mpio.com上下载升级固件。
- 打开MG100型播放器,并使用随机配送的USB连线将播放器连接至计算机。
- 确保计算机已将MG100型播放器识别为一个扩展存储设备或MSC(海量存储等级) 设备;同时您可对播放器内的目录及文件夹进行访问。
- 双击已下载的升级文件,启动升级过程。
- 根据屏幕提示进行操作。
- 在完成固件升级后,从计算上断开MG100型播放器的连接,并按照播放器显示屏上所提供的进一步提示进行操作。

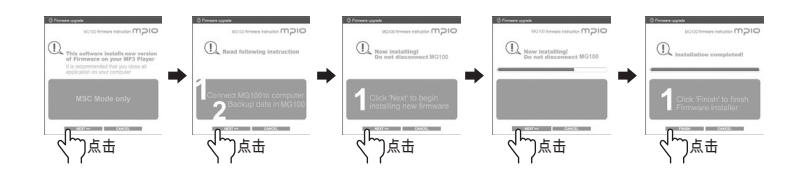